## 深圳市安泰信科技有限公司

| •单支烙铁    | • 恒温电焊台  | • 热风拆焊台 | • 多功能维修系统 |
|----------|----------|---------|-----------|
| • 直流稳压电源 | • 直流开关电源 | • 可编程电源 | • 焊锡烟雾净化器 |

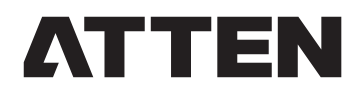

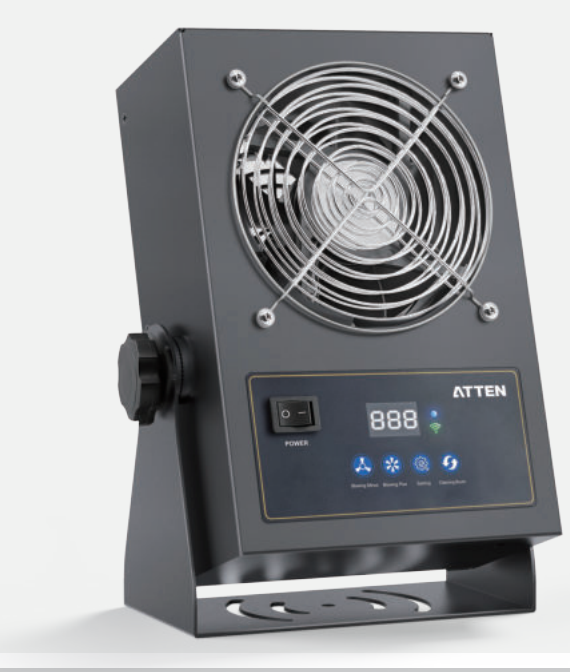

# ST-1020D/ST-1020DX 直流离子风机使用说明书

### 深圳市安泰信科技有限公司 SHENZHEN ATTEN TECHNOLOGY CO., LTD

地址:广东省深圳市光明区光明街道东周社区兴新路288号 康佳光明科技中心B座7-8楼

电 话: 0755-8602 1389(总机) 400-998-6633

网址:www.atten.com.cn (中文) www.atten.com (英文)

邮箱: sales@atten.com.cn

MADE IN CHINA CBN037205(B)

# 深圳市安泰信科技有限公司

SHENZHEN ATTEN TECHNOLOGY CO., LTD

### 09/产品保修

### •保修条例:

a. 不能出示有效保修卡或有效凭证; b.购买产品日期、销售单位名称等项目未完整填写或涂改保修卡; c. 由于未按照使用说明书中所写的使用方法和注意事项操作,而造成的损坏; d. 自然灾害或不可抗力等因素造成的损坏; e.未经厂家授权而对产品进行拆卸、修理、改装,造成的损坏; f. 易损、易耗品更换。 ③保修卡各项目需由代理商或用户直接完整填写清楚,以获取24个月保修期。 ④本保修卡请妥善保管,遗失不补。 ⑤ 特殊情况双方协商处理。 ⑥ 最终解释权归本公司所有。 用户须知 产品保修卡 本产品保修期自购买日起24个月内有效, 凡属产品自身质量问题,凭此卡及 」产品名称: 产品型号: 购买凭证由本公司负责免费维修。 注:本产品返厂维修时,必须附上保修 (保修相关说明请阅读保修条例) 用户保修档案卡 产品名称: 产品型号: 出厂编号: 购货日期: 联系人:\_\_\_\_\_\_联系电话:\_\_\_\_\_\_通信地址: 本产品经检验符合技术标准,产品合格。

①本产品自购买之日起计算保修期,保修期内,正常使用本产品因产品自身质量问题而发生的故障,可根据此保修卡条款的内容,出示保修卡原件在本公司指定授权维修处(或本公司)享受免费服务。

请用户保留购买凭证及此保修卡,并在维修时一并出示。

② 在保修期内,以下情况将实施有偿维修服务:

## 🗐 免责说明

- 用户在使用本产品过程中,对于未按照相关指导、自然灾害等不可抗力或个人行为的非产品质量不合格而 引起的人身伤害或者财产损失,本公司概不负责。
- 本说明书由深圳市安泰信科技有限公司根据最新特性进行整理、编译和发行。在产品和说明书的后续改进 过程中本公司不负责另外通知。

| 01.          | 安全及使用注意事项                                  | 01  |
|--------------|--------------------------------------------|-----|
| 02.          | 包装清单及外形图示                                  | 02  |
|              | 包装清单                                       | 02  |
|              | 外形功能图示                                     | 02  |
| 03.          | 产品规格                                       | 03  |
|              | 技术参数                                       | 03  |
|              | 包装参数                                       | 03  |
| 04.          | 使用方法                                       | 04  |
|              | 开机操作                                       | 04  |
|              | 风量等级设置                                     | 04  |
|              | 定时自动清扫设置                                   | 04  |
|              | 清扫按键                                       | 04  |
|              | 离子平衡度报警值设置                                 | 05  |
|              | 离子自平衡功能                                    | 05  |
|              | 通讯地址码设定                                    | 05  |
|              | 强行解除面板锁定                                   | 05  |
|              | 恢复出厂设置                                     | 06  |
|              | 风机故障报警                                     | 06  |
|              | 高压故障报警                                     | 06  |
|              | 离子风机支架角度调节                                 | 07  |
| 05.          | 遥控功能图示                                     | 80  |
| 06.          | 离子风机装置维护                                   | 80  |
|              | 防尘装置清洁                                     | 80  |
|              | 清扫装置清洁                                     | 09  |
|              | 更换离子发射针                                    | 09  |
|              | 保险丝更换                                      | 09  |
| 07.          | Wifi模块功能简介                                 | 10  |
|              | 功能简介                                       | 10  |
|              | 配网方式                                       | 10  |
| 08.          | Wifi模块使用指南                                 | 11  |
|              | Wifi模块连接                                   | .11 |
|              |                                            | 12  |
|              | 片1届マ列农油处<br>指今示例                           | 12  |
|              | )」(1000-100-100-100-100-100-100-100-100-10 | 12  |
|              | WIII(次へ (バタロ) / 以旦<br>測げ丁目                 | 12  |
| ٥N           | //////////////////////////////////////     | 1/  |
| 10           | 以[F]][[小]]日用                               | 15  |
| т <b>0</b> . | 1 四 []                                     | тŋ  |

目录

## 01/安全及使用注意事项

- 本产品(含内部软件)及附件的设计受国家相关法律保护,任何侵犯我司相关权利的行为将会受到法律处罚。
   用户在使用本产品时,请自觉遵守国家相关法律。
- 感谢您使用本公司的产品,在使用本产品之前,请您仔细阅读本手册并注意手册中提及的相关警告及注意事项。
   并请妥善保存,以便在需要时查阅。

| $\triangle$                   | 警告            | 非正确使用可能导致使用者死亡或负重伤。                                                     |
|-------------------------------|---------------|-------------------------------------------------------------------------|
| $\wedge$                      | 注 意           | 非正确使用可能导致使用者受伤或对涉及物体造成实质破坏。                                             |
| A                             | 高压            | 高压危险,当心触电。                                                              |
| <ul> <li>我们<br/>在专</li> </ul> | ]要求用F<br>地人士国 | <sup>与</sup> 在使用该产品前需具备基本的生活常识和基本电气相关操作知识。对于未成年用户,请务必<br>或监护人的指导下使用该产品。 |

1 注 意 为避免造成伤害,请保持作业环境安全。

- 使用本机器,下列基本事项必须要遵守,以免触电或对人体造成伤害或导致火灾等危害!
- 为确保人身安全,必须使用原厂认可或推荐的零件及配件,否则将导致严重后果!

⚠ 警告

- 使用前请阅读所有信息。
- 当不使用或无人看管时, 应关闭电源, 必须将此工具放在支架上, 手柄应放于烙铁座上。
- 切勿在易燃材料、爆炸性环境中使用本产品,使用时应通知机器附近区域的其他人,设备高温,请勿触摸。
- 切勿长时间在同一地方使用本产品。
- 注意,热量可能会传导到视线之外的可燃材料上。
- 请勿在设备开启时无人看管。
- 本产品不适合于身体、感觉或智力残障人士(包括儿童)以及缺乏相关经验和知识的人员使用,除非得到 负责其安全的人员监护或指导。
- 应监督儿童,确保不要接触到和玩耍本产品。
- 儿童不得在没有监督的情况下进行清洁和用户维护。
- 如果电源线损坏,则必须由制造商,其服务代理商或具有类似资格的人员进行更换,以避免危险。

#### ⚠ 注意

- 接通电源前,请先确定本产品使用电压符合您当地的适用电压,以免造成机器永久性损坏。
- 电源接通时,严禁触碰离子发射针。
- 切勿往进风口或出风口处塞异物。
- 本产品内部有高压电产生,因此必须有专业人员进行离子发射针的清洁或更换。
- 在无相关人员指导的情况下,无经验或必备知识准备不充分时请勿使用本产品。
- 不要在潮湿的环境下使用或湿手操作本产品,防止触电。
- 本产品有接地功能,为确保功能正常使用,连接机器请确保电源良好接地。
- 检查故障或清理机器时,须由专业人士操作,请务必切断电源插座上的电源线。
- 更换产品部件时,请使用安泰信原厂配件。
- 使用设备时请勿嬉戏及任何危险行为,此举易导致他人或自己受伤。
- 请不要用于本产品功能以外的用途,以免造成机器损坏或人身伤害。
- 不要改装本产品及配件,此举动会失去原厂保修资格及损坏产品。
- 在拔插电源线时,请握住插头本体,切勿拉扯电线。
- 使用中切勿用力敲打本产品及附属配件,此举会损坏产品。

### 08/故障排除指南

|  | 现象                  | 原因             | 处理措施                                    |
|--|---------------------|----------------|-----------------------------------------|
|  |                     | 保险丝未装或烧断       | 检查线路是否正常,确认保险丝是否<br>安装或短路,根据情况更换原厂保险丝。  |
|  | 无法开机                | 后盖窗口连接器接触不良    | 检查后盖连接器是否损坏或变形,如有<br>问题及时更换或调整合理位置安装到位。 |
|  |                     | 主板烧坏           | 请联系经销商或厂家更换主板。                          |
|  | 异常报警 (消除静电<br>能力消失) | 发射针上覆盖灰尘影响性能   | 设置自动清扫。                                 |
|  |                     | 平衡度报警值设置过低     | 重新设定数值。                                 |
|  |                     | 发射针钝化严重        | 请联系经销商或厂家更换发射针。                         |
|  | 屏幕显示电压异常            | 发射架灰尘过大,导致高压异常 | 清洁发射架。                                  |
|  |                     | 无高压输出          | 请联系经销商或厂家更换高压包。                         |

### •售后服务

- •如果机器故障,或不明原因造成无法正常工作,请联系当地经销商或厂家咨询。
- •售后服务部联系电话: 400-998-6633

### ●AT指令列表描述:

| 序号 | 指令            | 描述                                  |
|----|---------------|-------------------------------------|
| 1  | AT+RST        | 重启模块                                |
| 2  | AT+GMR        | 查看版本信息                              |
| 3  | AT+RESTORE    | 恢复出厂设置                              |
| 4  | AT+EN         | 打开/关闭WIFI功能                         |
| 5  | AT+EN?        | 查看当前WIFI使能                          |
| 6  | AT+UART_DEF   | 设置 UART 默认配置, 保存到 flash             |
| 7  | AT+UART_DEF?  | 查看串口参数                              |
| 8  | AT+MODE       | 工作模式(AP+STA)、(STA)                  |
| 9  | AT+MODE?      | 查看当前工作模式                            |
| 10 | AT+CIPSTART   | 作为客户端,指定服务器ip地址和端口                  |
| 11 | AT+CIPSTART?  | 作为服务器,超时时间为72秒                      |
| 12 | AT+CIPSERVER  | 工作模式(AP+STA)、(STA)                  |
| 13 | AT+CIPSERVER? | 查看TCP服务器配置                          |
| 14 | AT+CIPSTA     | 连接的路由AP名称、密码、是否自动获取IP,静态 IP,网关、子网掩码 |
| 15 | AT+CIPSTA?    | 查看当前STA配置                           |
| 16 | AT+AP         | 设置热点名称、密码、加密方式、是否隐藏、ip地址、网关、子网掩码    |
| 17 | AT+AP?        | 查看当前AP配置                            |

### •指令示例:

将ST-1020DX 机器的Wifi模块安装到指定位置,上电等待后返回AT ready,再进行AT指令控制,每条指令后需要加上\r\n(回车字符),如下示例。

| 指令描述     | 指令发送示例         |
|----------|----------------|
| 发送复位重启指令 | AT+RST\r\n     |
| 恢复出厂默认参数 | AT+RESTORE\r\n |
| 关闭wifi功能 | AT+EN=0\r\n    |

### ●Wifi模块恢复出厂设置:

1. 通过AT指令恢复出厂设置:

将ST-1020DX 机器的Wifi模块安装到指定位置, 上电等待后返回AT ready, 发送"AT+RESTORE+\r\n"指令。

- 通过IO持续低电平控制恢复出厂设置: 将IO4连接到设备控制板,连接到外部按键,长按5秒后,Wifi模块会自动复位。
- 测试工具:

传统PLC设备一般是作为TCP服务器,上位机作为TCP客户端。

本产品内置USB和RS485通讯接口,可以使用MOUBUS协议进行通讯,请登录公司官网下载相应的驱动程序和DEMO软件及通讯协议文档。

# 02/包装清单及外形图示

### • 包装清单

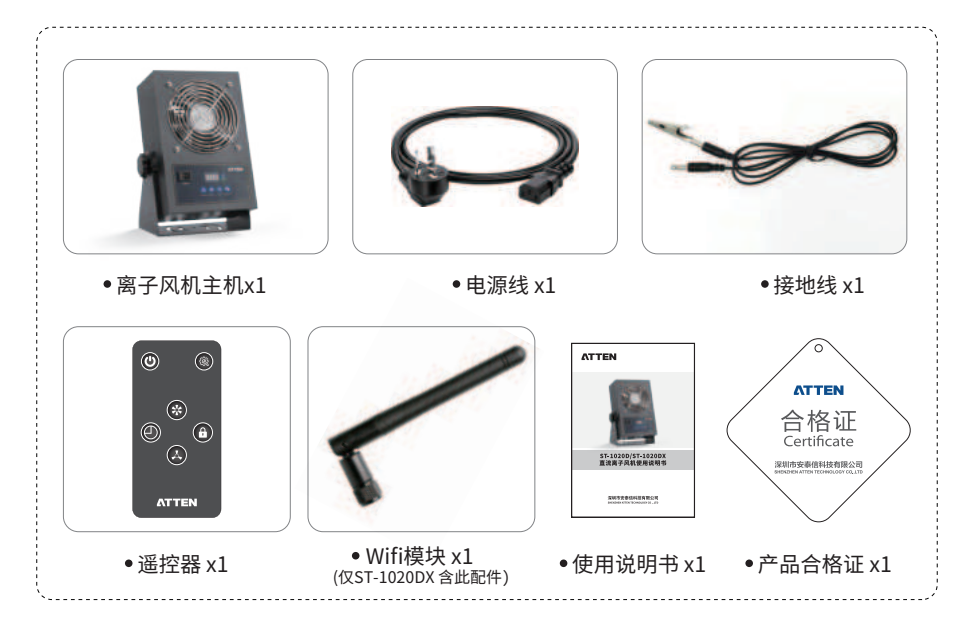

## • 外形功能图示

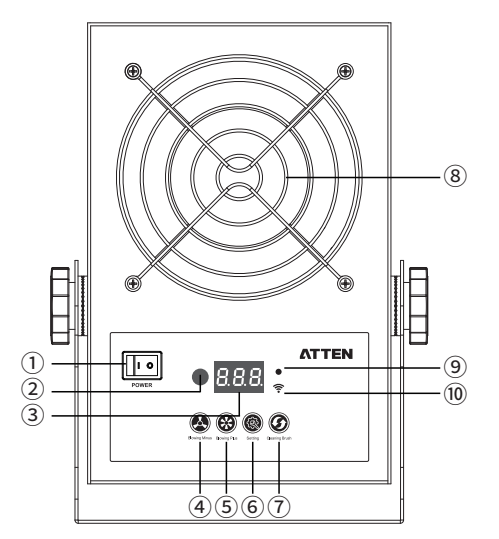

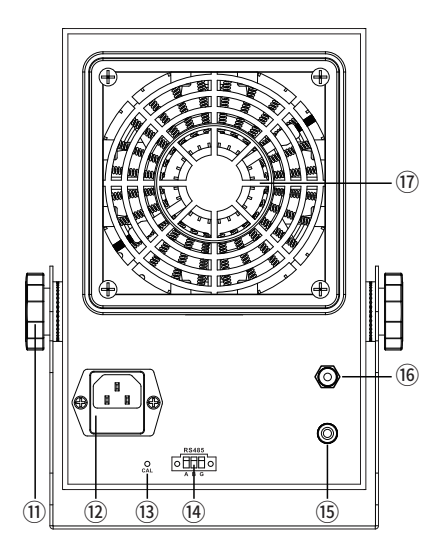

- ① 电源开关
- •② 红外接收
- ③ LED显示屏
- ④风量减小
- ⑤ 风量增加
- ⑥ 菜单设置

## 03/产品规格

### • 技术参数

| ST-1020D                | ST-1020DX (Wifi版)                                                                                                    |
|-------------------------|----------------------------------------------------------------------------------------------------|
| AC 220-240V~ 50/60Hz    |                                                                                                    |
| DC4K                    | /~5KV                                                                                                    |
| <0.01                   | PPM                                                                                                    |
| 20                      | W                                                                                                    |
| ≤2.4m <sup>3</sup> /min |                                                                                                    |
| ≤1.2S                   |                                                                                                    |
| ≤±10V                   |                                                                                                    |
| ±15V~±50V               |                                                                                                    |
|                         |                                                                                                    |
| 400*1500mm              |                                                                                                    |
| LED 5                   | 显示屏                                                                                                    |
| 插拔式                     |                                                                                                    |
| 支持                      |                                                                                                    |
| 温度0℃~45℃相对湿度<75%        | 6RH(建议50%~70%湿度内使用最佳)                                                                                                    |
| 146 (L) x85 (W          | ) x238 (H) mm                                                                                                    |
| ≈3.:                    | L6Kg                                                                                                    |
|                         | ST-1020D         AC 220-240'         DC4K()         <0.01         20         <2.4m         <2.4m         <1         <1         <1         <1         <1         <1         <1         <1         <1         <1         <1         <1         <1         <1         <1         <1         <1         <1         <1         <1         <1         <1         <1         <1         <1         <1         <1         <1         <1         <1         <1         <1         <1         <1         <1         <1         <1         <1         <1         <1         <1         <1         <1         <1         <1         <1         <1 <t< th=""></t<> |

⑦ 清扫

⑧ 风扇网罩

⑨ 工作指示灯

• ① 角度调节旋钮

● ① 电源接口

• 10 RS485通讯指示灯

### ●包装参数

| 整机包装                | 外箱包装                |
|---------------------|---------------------|
| 内箱尺寸: 282x210x235mm | 外箱尺寸: 435x297x495mm |
| 净 重:≈3Kg            | 装箱规格: 4台/箱          |
| 毛 重:≈3.5kg          | 毛  重: ≈15kg         |

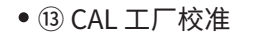

- ⑭ RS485通讯接口
- 15 地线接口
- 16Wifi 天线接口 (ST-1020D无此接口)
- ①自动清扫装置面罩

⑤ 在Station 参数栏中配置路由器站点参数, 点击 "Scan" 按钮搜索可用的wifi, 密码栏中输入由器 wifi密码, "DHCP Enable(动态获取IP)"配置参数为 "Yes", Staion将会自动获取IP地址。(如下图)

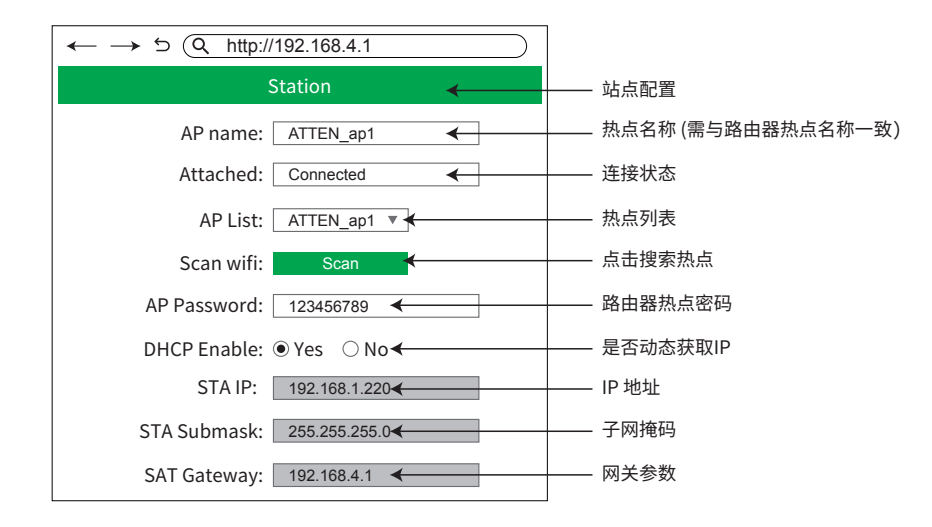

# ⑥ 点击 "Save" 按钮保存参数,刷新网页获取STA IP地址 (如长时间无法获取STA IP地址,可断电重启 机器或长按 " 🚳 " 键复位Wifi模块重新配置机器Wifi)。

电脑端连接路由器Wifi,配合使用上位机软件输入 "STA IP" 地址, 通过发送指令即可控制ST-1020DX 机器工作。

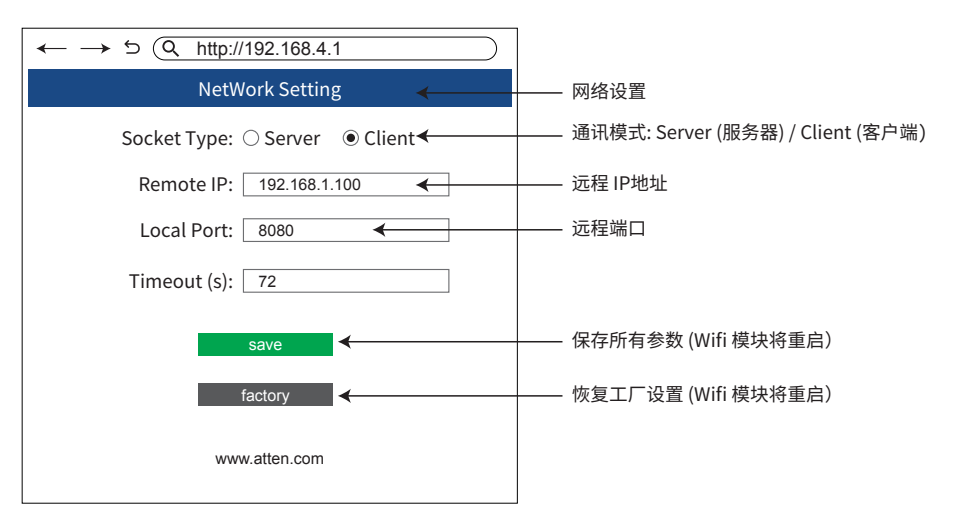

# 08/Wifi模块使用指南(仅适用于ST-1020DX机型)

### ●Wifi模块连接:

① 如右图将ST-1020DX机器的Wifi天线安装到指定位置。

- ② 将电源线与机器电源接口连接,打开电源开关, 机器正常运行。
- ③ 使用手机或电脑连接ST-1020DX所产生的热点, 默认 热点名称为 "ATTEN XXXX", 其中 "XXXX" 为随机4个 大写字母,默认热点密码为"00000000"。

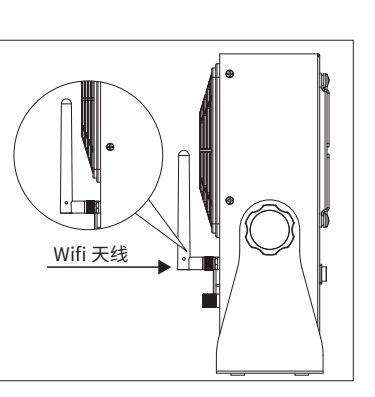

④ 使用手机或电脑连接ST-1020DX机器所产生的热点后,浏览器访问 "http://192.168.4.1"地址 (首次连接配网使用默认参数即可,如下图)。

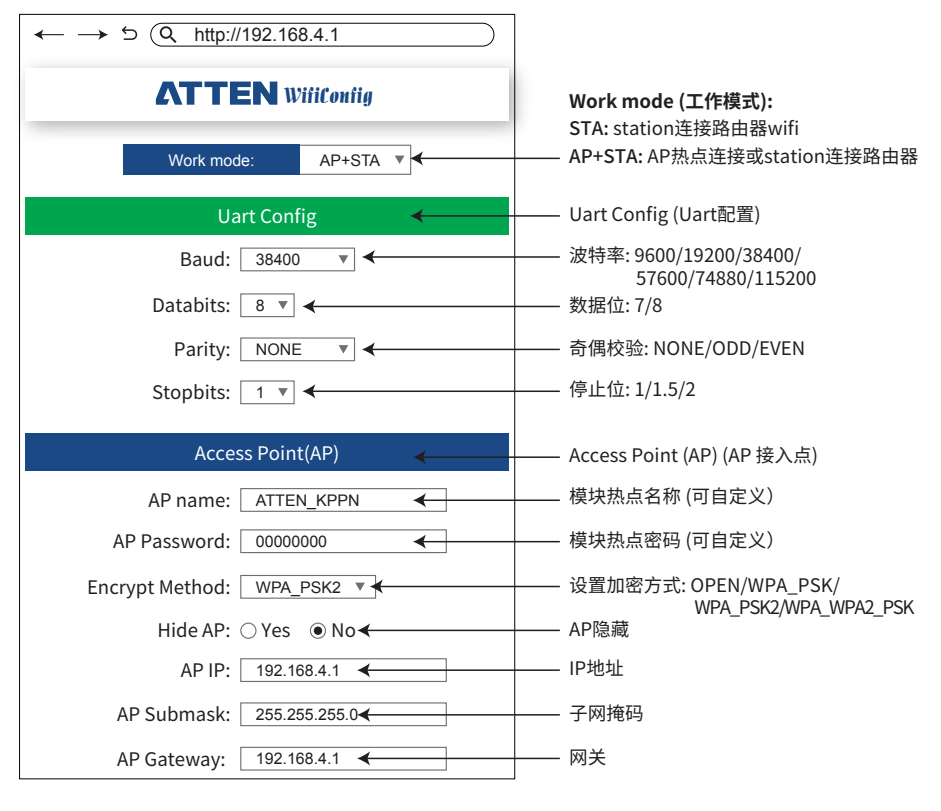

# 04/使用方法

### ●开机操作:

① 离子风机摆放或固定在平稳工作环境后,将电源线与接地线连接至设备相应位置。 ②打开电源开关,屏幕显示版本号、风量等级,工作指示灯为蓝灯闪烁状态,清扫装置开始工作 3-5秒后,离子风机进入正常工作状态,工作指示灯显示为绿色状态。

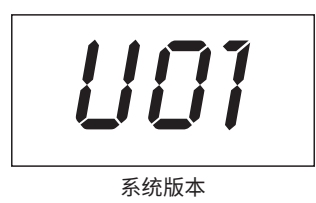

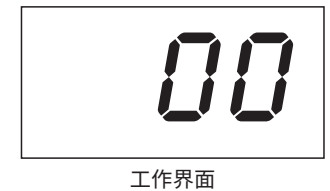

】风量增加

- •风量等级调节:
- 主界面状态下, 短按面板上" 🐼 " 或 " 😵 " 键根据工作需求调节合适的风量等级。(风量等级范围: F01-F05, F01风量最小, F05风量最大)

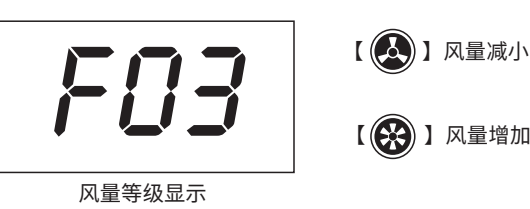

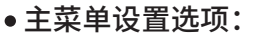

● 定时自动清扫设置:

① 主界面状态下,短按" 🔞" 键进入自动清扫菜单。(出厂默认值为: 每8小时自动清理一次) ② 短按 " (人)" 键或 " (分)" 键可设置机器自动清扫时间。(设置范围: t01~999小时)

③ 设置完成后等待5秒系统将自动保存,或按" 🔞 "键保存参数,进入下一项菜单功能。

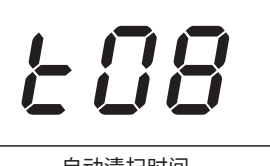

自动清扫时间

●清扫按键:

短按"③"键机器开始清扫离子发射针。

长按" 🕜 "键10s可恢复出厂设置。

建议:根据灰尘情况,可每周人工介入清扫一次。(清扫装置清洁操作请翻阅第九页)

## ● 离子平衡度报警值设置:

① 自动清扫时间设置功能下,按"🔞"键进入离子平衡度报警值设置。(出厂默认值为【230]) ② 短按"长"键和"长"键设置离子平衡度报警值参数。(设置范围: L15~L50) ③ 设置完成后等待5秒系统将自动保存,或按" 🔞 "保存参数,进入下一项菜单功能。 【机器离子平衡度超出设置的预警值时 ,蜂鸣器发出滴滴报警声】

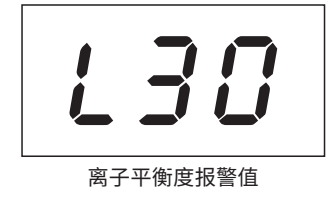

### • 离子自平衡功能

具有离子自平衡功能,自平衡范围±10V,并可实时显示平衡电压。

•通讯地址码设置:

① 离子平衡度设置功能下,按" 🛞 " 键进入通讯地址码设置。(出厂默认值为【 🔒 🔡 )

② 短按"公"键和"会"键设置通讯地址码参数。(设置范围: A01~255)

③ 设置完成后等待5秒系统将自动保存,或按" 🔞 "保存参数,进入下一项菜单功能。

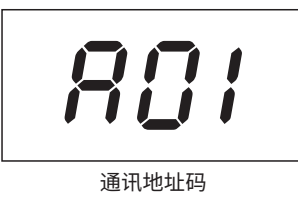

- ●强行解除面板锁定:
- ●使用遥控器锁定机器面板后,面板按键将无法操作,若用户遥控器丢失或无电,长按" 🔊 "+
  - $(\mathbf{R})$ "键3秒,即可解除面板锁定。

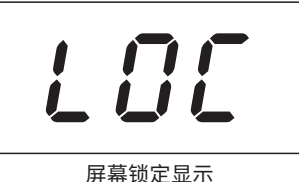

# 07/Wifi模块功能简介(仅适用于ST-1020DX机型)

• 功能简介:

Wifi模块可作为串口服务器,基于TCP服务器或者TCP客户端实现串口与WIFI双向透传功能(如下图)。

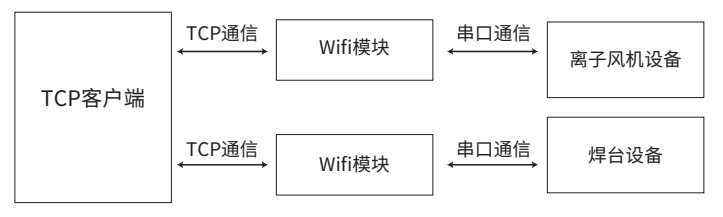

| (Wifi模块作为TCP服务器使用示意图) |
|-----------------------|
|                       |

• 配网方式:

可通过手机或者电脑的浏览器访问进行配网,也可通过串口发送AT指令进行配网(如下图)。

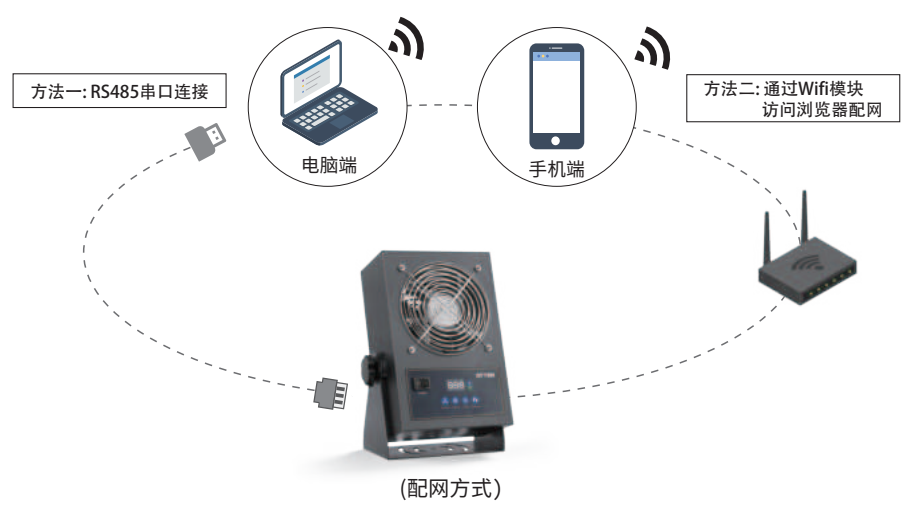

## •清扫装置清洁:

将清扫装置从离子风机上拆下,请务必等离子发射针充分放电后,再使用毛刷、布等方式清洁灰尘。

### ▲ 注 意 离子针尖锐,清洁过程中注意安全。

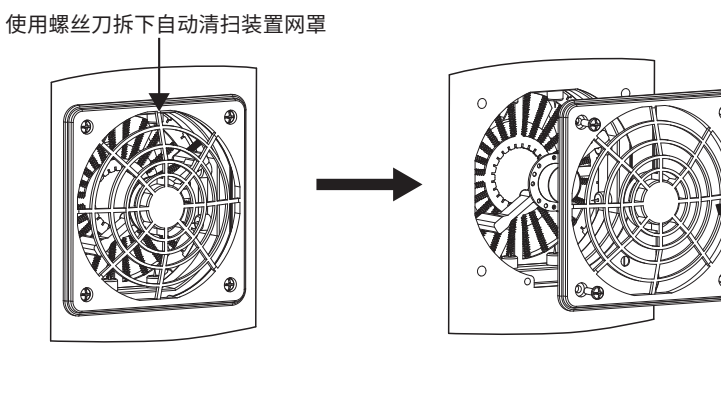

•更换离子发射针:

① 切断电源等待离子发射针对地进行放电五分钟;
② 拆下清扫装置;
③ 若发现发射针尖端已钝化,需要更换;
④ 使用钳子将离子发射针胶罩取出;
⑤ 拔出已钝化发射针,更换新的发射针。 (发射针务必使用原厂配件)

▲ 注 意 <sup>发射针可根据使用情况更换,否则会严重 影响消静电能力。</sup>

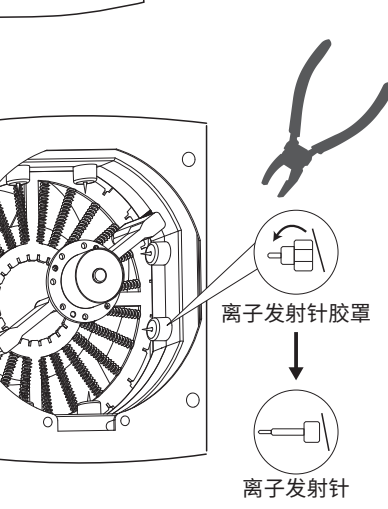

## ●保险丝更换:

① 切断电源后,从机器面板电源座上拔出电源头。
 ② 取出保险盖,拆下保险丝。
 ③ 将新保险丝装上更换。(请务必使用原厂配件)
 ④ 重新装回保险盖。

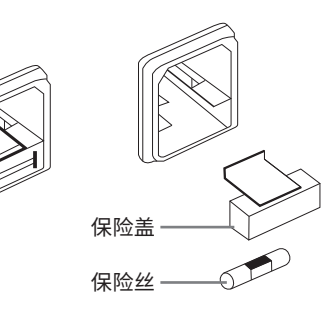

●恢复出厂设置:

● 长按" ⑥"键10秒,机器恢复出厂设置。

出厂默认值:

离子平衡报警值【130】 自动清扫时间【208】

通讯地址码【**月门**】

### ●报警功能:

### ●风机故障报警:

① 风机发生故障时,屏幕显示风机故障代码【*C* **① 4**】,工作指示灯显示红色常亮,蜂鸣器发出滴滴报警声,离子风机停止工作。

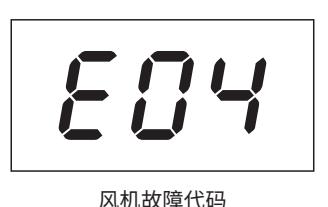

②风机正常运行遇到障碍物时,风机会自动短路停止工作,工作指示灯显示红色常亮,蜂鸣器发出滴滴报警声,处理好障碍物后重新启动,机器恢复正常工作。

● 高压故障报警:

当检测到高压电压为0V时,屏幕提示高压故障报警代码【**~ / 3**】,工作指示灯显示红灯闪烁,蜂鸣器发出滴滴报警声,离子风机停止工作进入待机状态。

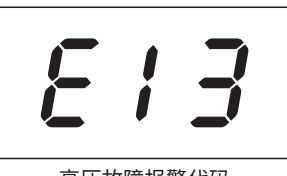

高压故障报警代码

### •离子风机支架角度调节:

● 根据使用环境可调节出风口朝向,以10°为一档,可调节0~265°内任意角度。

**建议** 离子风机与被除静电物体距离在30cm~90cm之间最为合适,如需快速中和静电,建议距离为15cm。 工作中尽量使机器吹出的离子风大面积覆盖工作区域,可通过倾斜支架来调节离子风的方向。

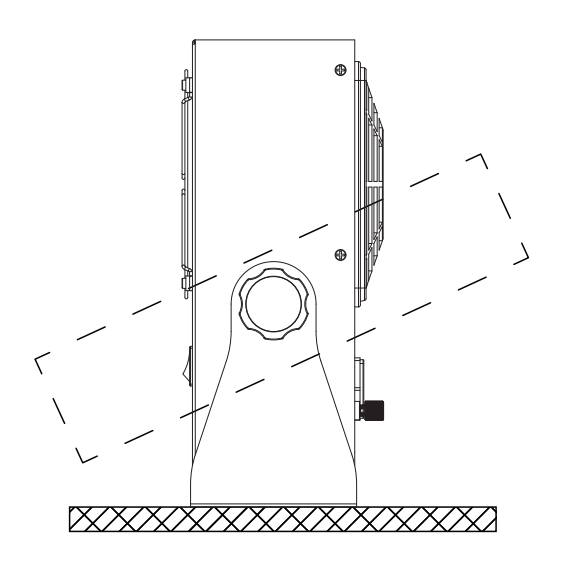

#### ● 离子风机支架可根据使用环境,支持锁螺钉平装在台面或竖装悬挂。

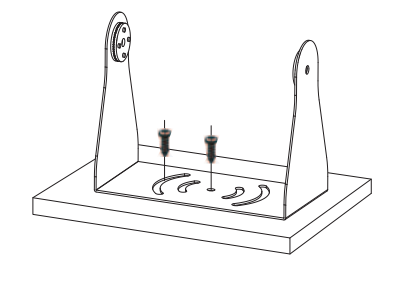

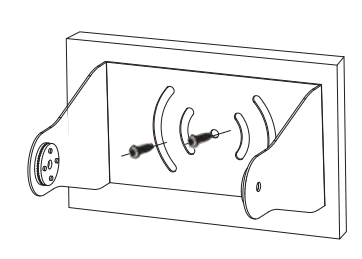

竖装悬挂式

平装于台面

05/遥控器按键功能图示

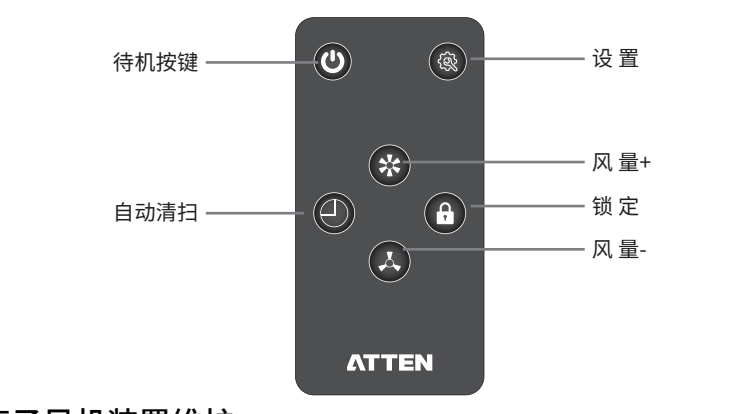

## 06/离子风机装置维护

### •自动清扫:

- 通过菜单可设置定时自动清扫时间,可减少人工频繁保养。
   设置自动清扫后根据灰尘情况,可每周人工介入清扫一次。
- •离子发射针清洁与更换:

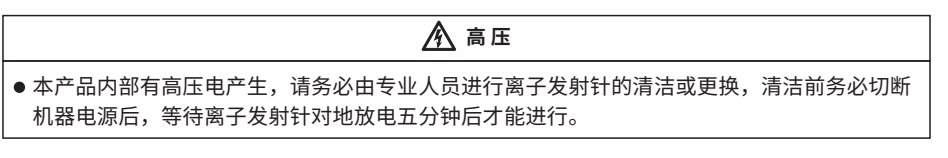

### ●防尘装置清洁:

将风扇网罩从离子风机上拆下,用毛刷、布、气枪或超声波等方式清洁灰尘。

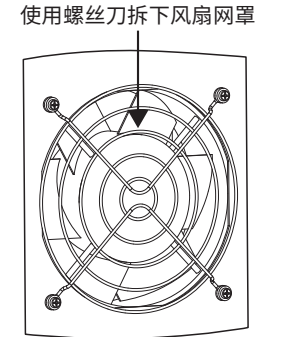

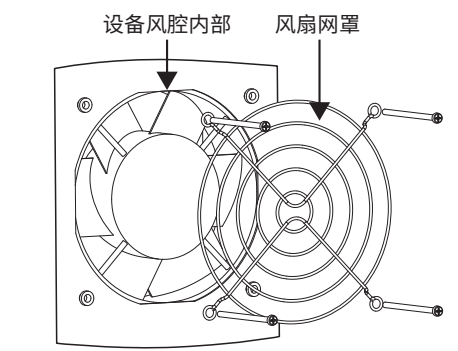